# ΚΕΝΤΡΙΚΟ ΣΥΣΤΗΜΑ ΗΛΕΚΤΡΟΝΙΚΗΣ ΔΙΑΚΙΝΗΣΗΣ ΕΓΓΡΑΦΩΝ – ΕΦΑΡΜΟΓΗ ΔΙΑΧΕΙΡΙΣΗΣ (ΚΣΗΔΕ-ΕΔ)

Διαδικασία έκδοσης ΨΗΦΙΑΚΗΣ ΥΠΟΓΡΑΦΗΣ

ΔΗΜΟΣ ΞΑΝΘΗΣ

# Περιεχόμενα

| Αίτηση έναρξης έκδοσης ΨΗΦΙΑΚΗΣ ΥΠΟΓΡΑΦΗΣ                                             | 3        |
|---------------------------------------------------------------------------------------|----------|
| Βήματα έκδοσης ΨΗΦΙΑΚΗΣ ΥΠΟΓΡΑΦΗΣ που αφορούν το δικαιούχο ΨΗΦΙΑΚΗΣ ΥΠΟΓΡΑΦΗΣ         | 7        |
| Επιλογή αποστολής κωδικού Ψηφιακής Υπογραφής μιας χρήσης (OTP) μέσω κινητού           | 9        |
| Επιλογή αποστολής κωδικού Ψηφιακής Υπογραφής μιας χρήσης (OTP) μέσω email             | 10       |
| Αίτηση και Όροι Ψ.Π Δημιουργία προσωπικού κωδικού ψηφιακής υπογραφής                  | 11       |
| <b>Είσοδο στο σύστημα Εισαγωγής ΨΗΦΙΑΚΗΣ ΥΠΟΓΡΑΦΗΣ - WebSign</b><br>Εγχειρίδιο Χρήσης | 13<br>13 |
| Διαδικασία Αλλαγής Κωδικού<br>Συγχρονισμός ΟΤΡ                                        | 14<br>15 |
| <b>Ιστοσελίδα υποστηρικτικού υλικού</b><br>Κεντρική σελίδα Υποστήριξης ΚΣΗΔΕ          | 16<br>16 |
| Manual                                                                                | 17       |
| Βοηθητικά βίντεο λειτουργίας                                                          | 17       |
| Συχνές Ερωτήσεις (FAQ)                                                                | 18       |
| Αίτημα Υποστήριξης                                                                    | 19       |

Το Υπουργείο Ψηφιακής Διακυβέρνησης έχει θέσει σε λειτουργία τη διάθεση εγκεκριμένων πιστοποιητικών απομακρυσμένης ηλεκτρονικής υπογραφής, τριετούς διάρκειας, σε δημοσίους υπαλλήλους, στο πλαίσιο του έργου ΚΣΗΔΕ (Κεντρικό Σύστημα Ηλεκτρονικής Διακίνησης Εγγράφων).

Υπογραμμίζεται ότι οι ψηφιακές υπογραφές που διατίθενται είναι <u>νομικά</u> <u>ισοδύναμες με την ιδιόχειρη υπογραφή</u>.

Μέσω της νέας Υπηρεσίας, έχετε τη δυνατότητα να αποκτήσετε <u>σχεδόν άμεσα</u> ένα νέο πιστοποιητικό απομακρυσμένης ηλεκτρονικής υπογραφής, που θα σας επιτρέπει να υπογράφετε έγγραφα με τη χρήση web εφαρμογής από οποιοδήποτε υπολογιστή ή smartphone <u>χωρίς να απαιτείται μονάδα δίσκου USB</u>.

Δικαιούχοι της νέας Υπηρεσίας είναι όλο το Εκπαιδευτικό και Διοικητικό προσωπικό του Πανεπιστημίου Πατρών (ΔΕΠ, ΕΔΙΠ, ΕΤΕΠ, ΕΕΠ, ΙΔΑΧ και Μόνιμοι υπάλληλοι του ιδρύματος (εν ενεργεία).

## Αίτηση έναρξης έκδοσης ΨΗΦΙΑΚΗΣ ΥΠΟΓΡΑΦΗΣ

Η Διεύθυνση στην οποία υπάγεται ο <u>δικαιούχος ΨΗΦΙΑΚΗΣ ΥΠΟΓΡΑΦ ΗΣ</u> στέλνει αρχικά ένα email στη διεύθυνση <u>it@cityofxanthi.gr</u> με το οποίο <u>αιτείται</u> την **έναρξη έκδοσης ΨΗΦΙΑΚΗΣ ΥΠΟΓΡΑΦΗΣ**.

Στο email αυτό θα αναγράφονται τα παρακάτω :

«Παρακαλώ όπως εκκινήσετε τη διαδικασία έκδοσης απομακρυσμένης ηλεκτρονικής υπογραφής που διατίθεται από το Υπουργείο Ψηφιακής Διακυβέρνησης για τον/την υπάλληλο της Διεύθυνσής μας.

Σας επισυνάπτουμε την αστυνομική του/της ταυτότητα καθώς και τα στοιχεία που απαιτούνται για την έναρξη της διαδικασίας:

- Ονοματεπώνυμο υπαλλήλου:
- ΑΦΜ υπαλλήλου:
- Email υπαλλήλου στον φορέα: .....@cityofxanthi.gr»

Στη συνέχεια το αρμόδιο τμήμα θα προβεί στον έλεγχο των στοιχείων σας και εάν είστε δικαιούχος ΨΗΦΙΑΚΗΣ ΥΠΟΓΡΑΦΗΣ, θα εκκινήσει τη διαδικασίας έκδοσης απομακρυσμένης ηλεκτρονικής υπογραφής.

## Εκκίνηση διαδικασίας έκδοσης ΨΗΦΙΑΚΗΣ ΥΠΟΓΡΑΦΗΣ

Ο δικαιούχος ΨΗΦΙΑΚΗΣ ΥΠΟΓΡΑΦΗΣ λαμβάνει email που τον προτρέπει να εκκινήσει τη διαδικασία από πλευράς του. Στην παρακάτω οθόνη/μήνυμα ηλεκτρονικής αλληλογραφίας επιλέγει «**Έναρξη**»

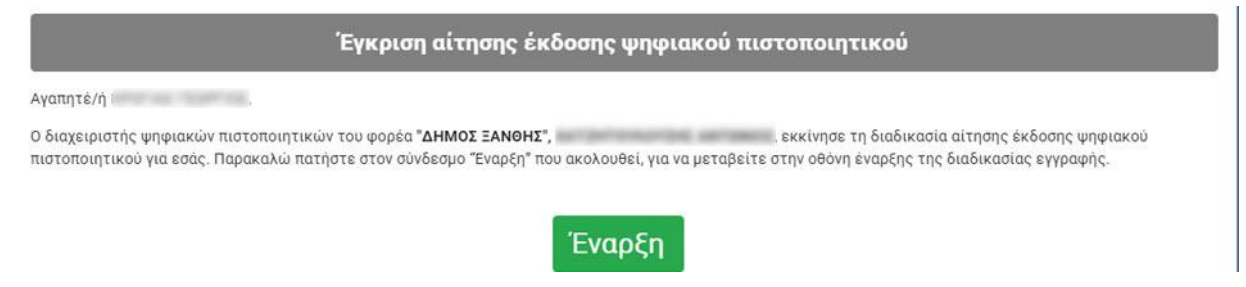

Επιλέγοντας **Έναρξη**, ο χρήστης καλείται να συμπληρώσει τα στοιχεία πρόσβασης του TaxisNet (εμφανίζεται δηλαδή παρόμοια οθόνη αυθεντικοποίησης του TaxisNet)

| govgr <sub>beta</sub>                        | ΕΛΛΗΝΙΚΗ ΔΗΜΟΚΡΑΤ<br>Υπουργείο Ψηφιακής Διακυβέρνη                              |
|----------------------------------------------|---------------------------------------------------------------------------------|
| Όνομα χρήστη                                 |                                                                                 |
| Κωδικός πρόσβασης                            |                                                                                 |
| ΣΥΝΔΕΣΗ                                      | Γενική Γραμματεία<br>Πληροφοριακών<br>Συστημάτων<br>Δημόσιας Διοίκησης          |
| Απαγορεύεται η μη εξουα<br>η οποία μπορεί να | σιοδοτημένη χρήση αυτής της τοποθεσίας,<br>ε επιφέρει αστική και ποινική δίωξη. |

Με την καταχώρηση των στοιχείων, γίνεται έλεγχος αυθεντικοποίησης και σε περίπτωση επιτυχίας εμφανίζεται το αντίστοιχο μήνυμα

😔 Επιτυχία! Επιτυχής ταυτοποίηση στοιχείων χρήστη. Θα ειδοποιηθείτε με email για τα επόμενα βήματα.

Αντίστοιχα, σε περίπτωση αποτυχίας της αυθεντικοποίησης, που οφείλεται σε μη ταύτιση των στοιχείων του με τα πληροφοριακά συστήματα της Αστυνομίας και του TaxisNet, εμφανίζεται η παρακάτω φόρμα, όπου ο δικαιούχος καλείται να ανεβάσει την ταυτότητά του.

| 🔛 Κεντρικό ΣΗΔΕ - Εφαρμογή Διαχείρισης                                                                                                    |  |  |  |
|----------------------------------------------------------------------------------------------------|--|--|--|
| Ασυμφωνία στοιχείων μεταξύ taxisnet και αστυνομίας!<br>Παρακαλώ φωτοτυπήστε και ανεβάστε την ταυτότητά σας.                                                                                    |  |  |  |
| Browse No file selected.                                                                                                    |  |  |  |
| Αφού φωτοτυπήσετε και τις δύο όψεις της ταυτότητάς σας,<br>δημιουργήστε ένα αρχείο pdf που να περιέχει τις εικόνες. Το<br>αρχείο θα πρέπει να είναι τύπου pdf και να μην ξεπερνάει τα<br>20MB. |  |  |  |
| 🇰 Μεταφόρτωση                                                                                                    |  |  |  |
|                                                                                                    |  |  |  |

Το αρχείο που θα ανεβάσει θα πρέπει να είναι τύπου .pdf και να περιέχει και τις δύο όψεις της ταυτότητάς του. Την ταυτότητα θα τη δει στη συνέχεια ο διαχειριστής (ΔΙΑΧΕΙΡΙΣΤΗΣ ΨΗΦΙΑΚΩΝ ΥΠΟΓΡΑΦΩΝ), ο οποίος και θα εγκρίνει τη συνέχεια της διαδικασίας έκδοσης.

Στη συνέχεια, μπορούμε να κάνουμε «αποσύνδεση από το Taxisnet» ώστε να τερματιστεί η συνεδρία (session).

| 🕕 Τα στοιχεία της αστυνομίας δεν συμβαδίζουν με τα στοιχεία του taxisnet.                                                                       |
|----------------------------------------------------------------------------------------------------|
| Η φωτογραφία της ταυτότητάς σας ανέβηκε επιτυχώς. Θα ενημερωθείτε με email όταν<br>ολοκληρωθεί η έγκρισή της από τον διαχειριστή σας (AE test). |
| ί Αποσύνδεση από το taxisnet                                                                                                    |

Για να προχωρήσει ο δικαιούχος, χρειάζεται ο διαχειριστής (ΔΙΑΧΕΙΡΙΣΤΗΣ ΨΗΦΙΑΚΩΝ ΥΠΟΓΡΑΦΩΝ) να εγκρίνει τη διαδικασία για έκδοση ΨΗΦΙΑΚΗΣ ΥΠΟΓΡΑΦΗΣ του υπαλλήλου, πατώντας το πράσινο κουμπί **«Έγκριση έκδοσης»**.

Σημείωση: Στην περίπτωση που η ταυτοποίηση των στοιχείων δεν μπορεί να πραγματοποιηθεί ούτε από τον ΔΙΑΧΕΙΡΙΣΤΗ ΨΗΦΙΑΚΩΝ ΥΠΟΓΡΑΦΩΝ, τότε θα χρειαστεί να γίνει ακύρωση της διαδικασίας επιλέγοντας **«Ακύρωση διαδικασίας έκδοσης ΨΗΦΙΑΚΗΣ ΥΠΟΓΡΑΦΗΣ»**.

Ο χρήστης θα πρέπει να ακολουθήσει την προβλεπόμενη διοικητική διαδικασία διόρθωσης των στοιχείων του στα διαλειτουργούντα συστήματα (Αστυνομία, TaxisNet) προκειμένου να γίνει η διόρθωση και θα πρέπει να λάβει νέα πρόσκληση από τον ΔΙΑΧΕΙΡΙΣΤΗΣ ΨΗΦΙΑΚΩΝ ΥΠΟΓΡΑΦΩΝ και να εκτελεστεί εκ νέου η διαδικασία έκδοσης ΨΗΦΙΑΚΗΣ ΥΠΟΓΡΑΦΗΣ.

Βήματα διαδικασίας έκδοσης ΨΗΦΙΑΚΗΣ ΥΠΟΓΡΑΦΗΣ που αφορούν το δικαιούχο ΨΗΦΙΑΚΗΣ ΥΠΟΓΡΑΦΗΣ

Τα παρακάτω βήματα αφορούν τον δικαιούχο ΨΗΦΙΑΚΗΣ ΥΠΟΓΡΑΦΗΣ

Ο δικαιούχος ΨΗΦΙΑΚΗΣ ΥΠΟΓΡΑΦΗΣ λαμβάνει το ακόλουθο email με τα στοιχεία ταυτοποίησης όσον αφορά το ΨΗΦΙΑΚΗΣ ΥΠΟΓΡΑΦΗΣ (ΑΔΤ, Επώνυμο, Όνομα) καθώς και τον ΑΦΜ (με το οποίο έγινε αυθεντικοποίηση από το TaxisNet) και το υπηρεσιακό του email.

| Επιβεβαίωση στοιχείων έκδοσης ψηφιακού πιστοποιητικού                                                                                                    |
|----------------------------------------------------------------------------------------------------|
| Αγαπητέ/ή                                                                                                    |
| Παρακάτω φαίνονται τα προσωπικά σας στοιχεία, όπως αυτά εξήχθησαν από το Φορολογικό Μητρώο και το Μητρώο της Ελληνικής Αστυνομίας                                                                                                    |
| ΑΦ.Μ.:<br>ΑΔ.Τ.:                                                                                                    |
| Επώνυμο:<br>Επώνυμο (λατινικά):                                                                                                    |
| Ονομα<br>Όνομα (λατινικά):                                                                                                    |
| Ονομα Πατρός:<br>Όνομα Πατρός (λατινικά):                                                                                                    |
| Email:                                                                                                    |
| Αποδέχομαι Δεν Αποδέχομαι Επιθυμώ αλλαγή των στοιχείων μου                                                                                                    |
| Στην περίπτωση αποδοχής της αίτησης έκδοσης Ψ.Π. θα ανακατευθυνθείτε σε αντίστοιχη οθόνη επιλογής του δικού σας μοναδικού ονόματος χρήστη (username), καθώς και της μεθόδου απόκτησης ΟΤΡ. Αν τα παραπάνω στοιχεία είναι σωστά και συμφωνείτε να εκδοθεί το αντίστοιχη οψηφιακό πιστοποιητικό για εσάς, ακολουθήστε το σύνδεσμο "Αποδέχομαι", διαφορετικά ακολουθήστε τον σύνδεσμο «Δεν αποδέχομαι» ή τον σύνδεσμο «Επιθυμώ αλλαγή των στοιχείων μου», προκειμένου να αιτηθείτε τη διόρθωση των προσωπικών σας στοιχείων (υπόψη ότι το ονοματεπώνυμο στα Λατινικά καταχωρείται με κεφαλαίους χαρακτήρες στο ψηφιακό πιστοποιητικό), από τις παραπάνω επιλογές μ <mark>έχρι τις 25/09/2021 09:59:02</mark> . |
| Μετά το πέρας της παραπάνω προθεσμίας η αίτηση θα ακυρωθεί αυτόματα.                                                                                                    |
|                                                                                                    |

**ΠΡΟΣΟΧΗ!!!** Η διαδικασία θα πρέπει να ολοκληρωθεί **ΥΠΟΧΡΕΩΤΙΚΑ** μέχρι την ημερομηνία που αναγράφεται στο κάτω μέρος <u>του μηνύματος που έχετε λάβει από το ΚΣΗΔΕ (κόκκινο βελάκι)</u>.

Μετά το πέρας της συγκεκριμένης ημερομηνίας και ώρας η αίτηση θα ακυρωθεί αυτόματα.

Με την επιλογή **"Αποδέχομαι**" μεταβαίνει στην ακόλουθη οθόνη όπου ζητείται να συμπληρωθούν:

- Ένα επιθυμητό Όνομα Χρήστη (Username),
- Η μέθοδος με την οποία θέλει να λαμβάνει τον κωδικό OTP (One Time Password) (μέσω συσκευής smartphone με χρήση εφαρμογής OTP ή μέσω email) και
- **Προαιρετικά** η Δ/νση Κατοικίας, ο αριθμός του κινητού τηλεφώνου και ο αριθμός του Υπηρεσιακού Τηλεφώνου εφόσον δεν υπάρχουν συμπληρωμένα.
- Τέλος επιλέγει το πλήκτρο «Εγγραφή χρήστη»

| -        | Επιθυμητό όνομα χρήστη                             |   |
|----------|----------------------------------------------------|---|
| <b>M</b> | Επιλογή μεθόδου                                    | ~ |
| و        | Συμπληρώστε προαιρετικά το υπηρεσιακό σας τηλέφωνο |   |
|          | Συμπληρώστε προαιρετικά το κινητό σας τηλέφωνο     |   |
| *        | Συμπληρώστε προαιρετικά τη διεύθυνση κατοικίας σας |   |

Μετά την επιλογή «**Εγγραφή χρήστη**» στο προηγούμενο βήμα, θα εμφανιστεί το παρακάτω μήνυμα το οποίο προτρέπει το χρήστη να ανοίξει το email του για να συνεχίσει τη διαδικασία σύμφωνα με τις οδηγίες που θα του σταλούν.

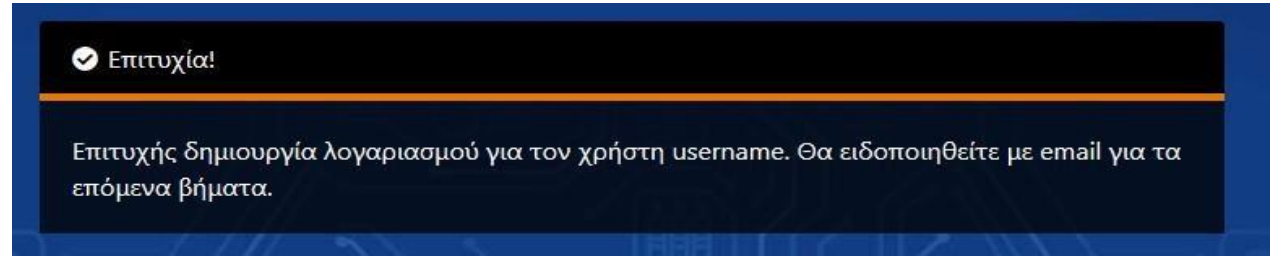

## Επιλογή αποστολής κωδικού Ψηφιακής Υπογραφής μιας χρήσης (ΟΤΡ) μέσω κινητού

Σε περίπτωση που ο δικαιούχος επιλέξει ως μέθοδο απόκτησης **ΟΤΡ «μέσω κινητού με χρήση εφαρμογής ΟΤΡ»** θα λάβει ένα email της ακόλουθης μορφής .

<u>ΠΡΟΣΟΧΗ!</u> Το παρακάτω email <u>πρέπει να διατηρηθεί από τον χρήστη</u>, ώστε στη περίπτωση που ο δικαιούχος χάσει/αλλάξει την κινητή συσκευή του να μπορεί να την επαναρυθμίσει.

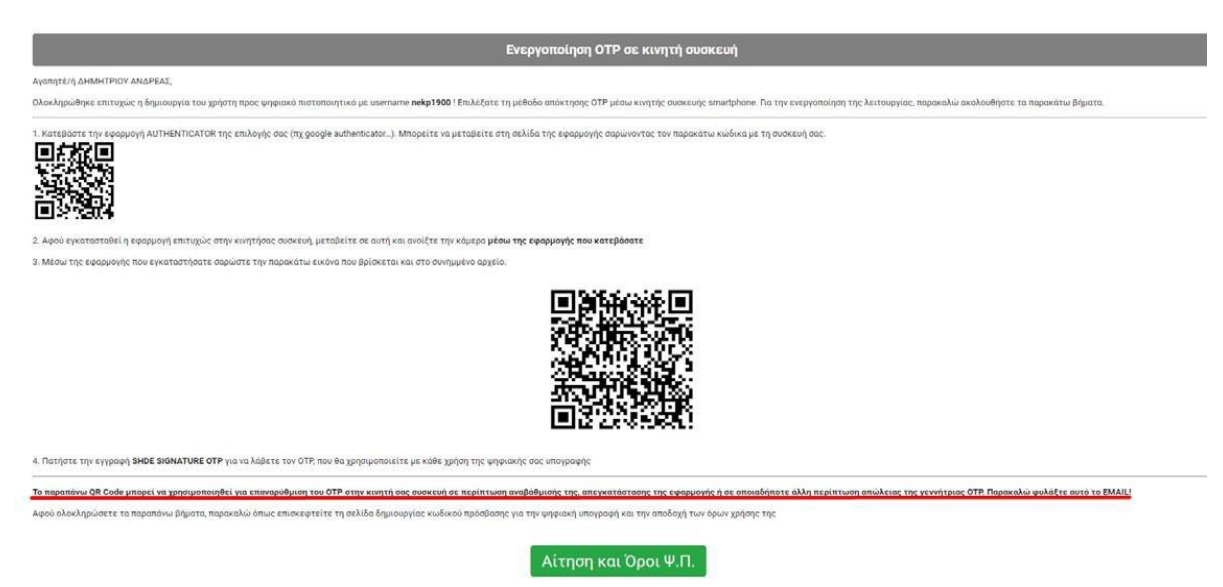

## <u>Το email περιέχει δύο QR codes.</u>

<u>Το πρώτο</u> (που αναφέρεται στο βήμα 1 στο κείμενο του email) είναι για να οδηγήσει το χρήστη στην εγκατάσταση της εφαρμογής Google Authenticator στο κινητό του τηλέφωνο. Για την ανάγνωση αυτού του QR code εφόσον υπάρχει εγκατεστημένος στο κινητό τηλέφωνο με τη χρήση ενός <u>QR scanner</u>. Εναλλακτικά ο δικαιούχος μπορεί να ανοίξει το Google Play (για συσκευές Android) ή το App Store (για συσκευές Apple) και να αναζητήσει την εφαρμογή Google Authenticator προκειμένου να την εγκαταστήσει.

<u>Σημείωση:</u> Σε περίπτωση που ο χρήστ<u>ης **έχει ήδη εγκατεστημ**ένη</u> στο κινητό του τηλέφωνο την εφαρμογή Google Authenticator <u>δε χρειάζεται να εκτελέσει το βήμα 1</u> του email.

<u>Το δεύτερο QR code</u> (που αναφέρεται στο βήμα 3 στο κείμενο του email) χρησιμοποιείται μέσω της εφαρμογής Google Authenticator που ο χρήστης θα πρέπει να έχει προ-εγκαταστήσει. Μέσω της εφαρμογής επιλέγοντας «Προσθήκη Λογαριασμού», σαρώνει από την οθόνη του υπολογιστή το QR code (ή εφόσον το εκτυπώσει από την εκτυπωμένη σελίδα), ώστε να ενεργοποιηθεί και να διασυνδεθεί η λειτουργία του κωδικού μιας πρόσβασης (One Time Password) με την εφαρμογή ΚΣΗΔΕ-ΕΔ. Προτείνεται στον δικαιούχο να εκτυπώσει και να αποθηκεύσει το email που περιέχει τον συγκεκριμένο κωδικό QR σε ασφαλές μέρος στην περίπτωση που στο μέλλον αλλάξει ή απωλέσει το κινητό του.

Αφού ολοκληρωθεί η διαδικασία εισαγωγής λογαριασμού στην εφαρμογή **Google Authenticator** στο κινητό του τηλέφωνο του δικαιούχου μέσω της **σάρωσης QR Code**, ο δικαιούχος για να συνεχίσει τη διαδικασία θα πρέπει να επιλέξει τον πράσινο σύνδεσμο "**Αίτηση και Όροι Ψ.Π.**" που υπάρχει στο κάτω μέρος του email.

## Επιλογή αποστολής κωδικού Ψηφιακής Υπογραφής μιας χρήσης (OTP) μέσω email

Σε περίπτωση που ο δικαιούχος επιλέξει ως μέθοδο απόκτησης **ΟΤΡ «μέσω email»** θα λάβει ένα email της ακόλουθης μορφής με τίτλο **«Αίτηση και Όροι Ψ.Π».** 

Ο δικαιούχος για να συνεχίσει τη διαδικασία θα πρέπει να επιλέξει τον πράσινο σύνδεσμο "**Αίτηση και Όροι Ψ.Π.**" που υπάρχει στο κάτω μέρος του email.

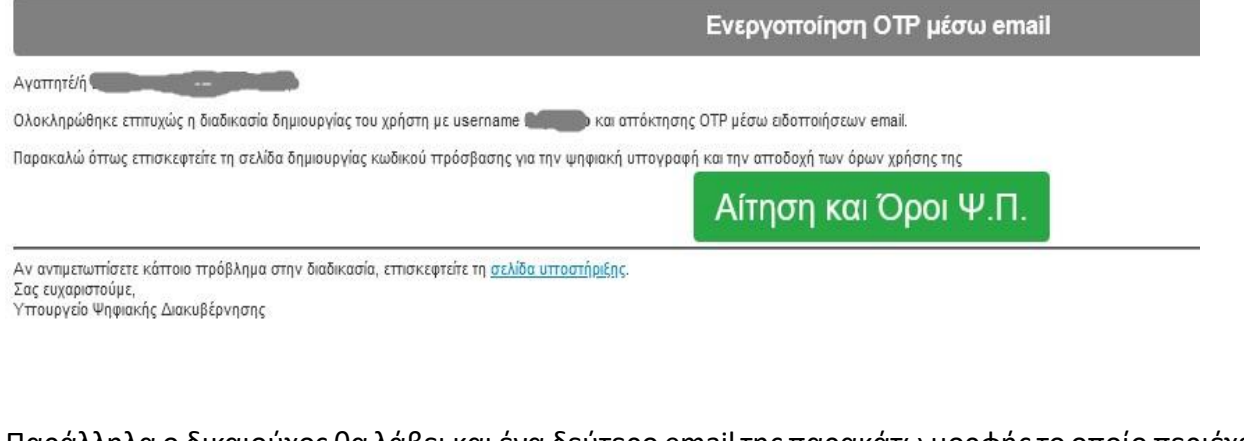

Παράλληλα ο δικαιούχος θα λάβει και ένα δεύτερο email της παρακάτω μορφής το οποίο περιέχει τον **Κωδικό Ψηφιακής Υπογραφής μιας χρήσης (OTP)** που θα χρειαστεί στο επόμενο βήμα.

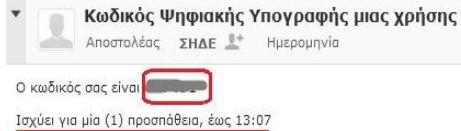

Ο κωδικός αυτός έχει χρήση μόνο για ψηφιακή υπογραφή σε συνδυασμό με το όνομο χρήστη. Η υπηρεσία ΣΗΔΕ δεν θα σας ζητήσει ποτέ να αποκαλύψετε κωδικό σας. Αν λάβετε ύποπτο email με σύνδεσμο για εισαγωγή κωδικού, μην κάνετε κλικ στο σύνδεσμο αλλά αναφέρετέ το στην υπηρεσία.

## Αίτηση και Όροι Ψ.Π.- Δημιουργία προσωπικού κωδικού ψηφιακής υπογραφής

Επιλέγοντας τον πράσινο σύνδεσμο "**Αίτηση και Όροι Ψ.Π.**" στο email, ο δικαιούχος <u>ανακατευθύνεται στην οθόνη που ακολουθεί:</u>

| puter ABEE<br>16:<br>Kay neotanoy<br>autórneo:                                                                                                    |
|----------------------------------------------------------------------------------------------------|
| nç:<br>Kov npotanov<br>aurórgreç:                                                                                                    |
|                                                                                                    |
| audentec                                                                                                    |
| avrórgraç:                                                                                                    |
| αυτότητας:                                                                                                    |
|                                                                                                    |
|                                                                                                    |
| ονικού Ταχυδρομείου :                                                                                                    |
| Κινητό*:                                                                                                    |
| θυνση":                                                                                                    |
| me ψηφιακής υπογραφής:<br>/ να συμπληρωθούν / τροποποιηθούν από τον αιτούντα]                                                                                                    |
| Ν ΚΑΙ ΠΡΟΥΠΟΘΕΣΕΩΝ                                                                                                    |
| αι αποδέχομαι τους Όρους και Προϋποθέσεις Χρήσης Πιστοποιητικών για εξ<br>ριμένη Ηλεκτρονική Υπογραφή, που βρίσκονται αναρτημέναι στο σύνδκαμο:                                                                                                    |
| ατότητα ανάκλησης του πιστοποιητικού μου εφόσον κριθεί απαραίτητο από τη Διεύθυνση<br>υβέρνησης, της Γενικής Γραμματείας Ψηφιακής Διακυβέρνησης και Απλαύστευσης<br>διοδητικ στις «Αγγίς Εγγραφής», ούφιωνα με την ωτί σρ. 9192 ΕΞ 20202 απόφοση του |
| IOS (B' 1466).                                                                                                    |
| Α ΤΗΝ ΕΠΕΞΕΡΓΑΣΙΑ ΠΡΟΣΩΠΙΚΩΝ ΔΕΔΟΜΕΝΩΝ                                                                                                    |
| ομένα του συνδρομητή υπόκεινται σε επεξεργασία για τον σκοπό της έκδοσης του πιστοποιητικού του και για την<br>πκών υπηρεσιών προς αυτόν.                                                                                                    |
| κευση πληροφορεών της παρούσας αίτησης πραγματοποιείται από την Αρχή Εγγραφής σύμφωνα με τη Δήλωση<br>ιωπικών Δεδομένων, που βρίσκεται αναρτημένη στο σύνδεσμο: <u>https://www.byte.gr/pki/subscriber_terms.odf</u>                                  |
| ομένα του συνδρομητή που εμφανίζονται στη ενότητα Α. καθώς και τα στοιχεία που θα χρησιμοποιήθούν για τη<br>νδρομητή, θα διαβιβιαστούν στον Εγκεκριμένο Παροχο Υπηρεσιών Εμπιστοσύνης (ΕΠΥΕ) για την έκδοση του                                      |
| δομένα (Επώνυμο, Όνομα) του συνδρομητή, θα δημοσιοποιούνται μέσω του Πιστοποιητικού Ηλεκτρονικής                                                                                                    |
| κακών πιστοποιητικών και των σχετικών εγγράφων πρείται για χρονικό διάστημα τουλάχιστον 7 ετών ή όπως<br>όρφωση με την ισχύουσα νομοθεσία. Η περίοδος διατήρησης υπολογίζεται από την ημερομηνία λήξης ισχύος του<br>τοιπτικού.                      |
| αταμού των υπηρεσιών του ΕΓΙΥΕ που εξέδωσε το πιστοποιητικό, το παραπάνω Αρχείο θα διαβιβαστεί σε άλλον                                                                                                    |
| νση Ηλεκτρονικού Ταχυδρομείου», «Τηλέφωνο», «Κινητό», και «Ταχυδρομική Διεύθυνση» θα χρησιμοποιηθούν<br>ανάγκης επικοινωνίας του ΕΠΥΕ για θέματα σχετικά με το Πιστοποιητικό Ηλεκτρονικής Υπογραφής και όχι για                                      |
|                                                                                                    |

#### Στην συγκεκριμένη οθόνη ο δικαιούχος:

- Ορίζει έναν προσωπικό κωδικό πρόσβασης (password) για την υπογραφή. Ο κωδικός πρόσβασης πληκτρολογείται δυο φορές, να αποτελείται από τουλάχιστον (8) οκτώ χαρακτήρες και απαραίτητα να περιέχει έναν πεζό χαρακτήρα, έναν κεφαλαίο, έναν αριθμό και ένα σύμβολο από αυτά που προτείνονται στην οθόνη κατά την πληκτρολόγηση του κωδικού.
- Με βάση τον τρόπο που είχε επιλέξει να λαμβάνει τον κωδικό OTP στο προηγούμενο βήμα στο πεδίο με την ένδειξη OTP, συμπληρώνει τον κωδικό Ψηφιακής Υπογραφής μιας χρήσης (OTP)που έλαβε στο email του ή που του εμφανίζεται στην εφαρμογή Google Authenticator στο κινητό του τηλέφωνο.

<u>Προσοχή!!</u>: Ο δικαιούχος <u>πρέπει να διατηρήσει ασφαλή και να μην απωλέσει το username</u> και τον κωδικό πρόσβασης καθώς χωρίς αυτά τα στοιχεία δεν δύναται να υπογράψει ψηφιακά κανένα έγγραφο. Επιπλέον <u>ο κωδικός πρόσβασης δεν είναι ανακτήσιμος</u> και δεν μπορεί να αρχικοποιηθεί εάν απωλεσθεί. Ο δικαιούχος θα μπορεί στο μέλλον να αλλάξει τον κωδικό πρόσβασης μόνο εάν έχει στην διάθεσή του τον ισχύοντα κωδικό πρόσβασης.

Επιπλέον ο δικαιούχος **πρέπει να διατηρήσει σε έντυπη ή η λεκτρονική μορφή** το ηλεκτρονικό μήνυμα που περιλαμβάνει τα QR Codes διότι η πληροφορία αυτή δεν είναι ανακτήσιμη. Τα εν λόγω QR Codes θα χρησιμοποιηθούν σε περίπτωση αντικατάστασης κινητής συσκευής λόγω βλάβης ή απώλειας.

 Για να ολοκληρωθεί η διαδικασία, πρέπει να αποδεχθεί τους όρους και να επιλέξει το κουμπί «Έκδοση Ψηφιακού Πιστοποιητικού». <u>Στην περίπτωση που εμφανισθεί κάποιο μήνυμα λάθους, ο δικαιούχος θα πρέπει να αιτηθεί νέο κωδικό</u> ΟΤΡ και να επαναλάβει τη διαδικασία εισαγωγής του προσωπικού κωδικού του.

Μετά από λίγο, εμφανίζεται ένα pop-up μήνυμα επιτυχούς έκδοσης του πιστοποιητικού.

Επίσης ο δικαιούχος (κάτοχος ΨΗΦΙΑΚΗΣ ΥΠΟΓΡΑΦΗΣ πλέον) λαμβάνει σχετικό email με τα στοιχεία της έκδοσης της ΨΗΦΙΑΚΗΣ ΥΠΟΓΡΑΦΗΣ του και επισυναπτόμενο το έγγραφο (σε μορφή PDF) με τους όρους χρήσης.

Συγκεκριμένα λαμβάνει ένα email που τον ενημερώνει για τα ακόλουθα όπως εμφανίζεται στην παρακάτω εικόνα:

| Ολοκλήρωση διαδικασίας έκδοσης ΨΠ                                                                                                    |
|----------------------------------------------------------------------------------------------------|
| Αγαπητέ/ή                                                                                                    |
| Η έκδοση του ΨΠ ολοκληρώθηκε επιτυχώς. Παρακάτω φαίνονται αναλυτικά τα στοιχεία σας.                                                                                                    |
| ΑΦΜ;                                                                                                    |
| Επώνυμο:                                                                                                    |
| Όνομα                                                                                                    |
| Email:                                                                                                    |
| Username:                                                                                                    |
| Serial:                                                                                                    |
| Ημερομηνία έκδοσης                                                                                                    |
| Διαχειριστής Ψηφιακών Πιστοποιητικών:                                                                                                    |
| Στο επισυναπτόμενο αρχείο μπορείτε να βρείτε την Αίτησή σας καθώς και τους όρους και τις προϋποθέσεις χρήσης ψηφιακών πιστοποιητικών.                                                                                          |
| Αν επιθυμείτε σε οποιαδήποτε στιγμή να αλλάξετε τον προσωπικό σας κωδικό, επισκεφτείτε τη <u>σελίδα αλλαγής κωδικού υπογραφής</u> .                                                                                            |
| Σας παρακαλούμε να διαφυλάξετε τα στοιχεία πρόσβασής σας στο σύστημα ψηφιακών υπογραφών (username και password). Απώλεια του προσωπικού σας κωδικού πρόσβασης απαιτεί ανάκληση και επανέκδοση του ψηφιακού σας πιστοποιητικού. |
| Αν αντιμετωπίσετε κάποιο πρόβλημα στην διαδικασία, επισκεφτείτε τη <u>σελίδα υποστήριξης</u> .<br>Σας ευχαριστούμε,<br>Υπουργείο Ψηφιακής Διακυβέρνησης                                                                        |
|                                                                                                    |

**Σημείωση**: Υπογραμμίζεται ότι το **username** και ο **κωδικός πρόσβασης** (password) **είναι προσωπικά** για τον χρήστη ΨΗΦΙΑΚΗΣ ΥΠΟΓΡΑΦΗΣ και σε περίπτωση απώλειας τους, ο χρήστης δεν δύναται να χρησιμοποιήσει την ΨΗΦΙΑΚΗ ΥΠΟΓΡΑΦΗ του.

Για τον λόγο αυτό <u>επιβάλλεται</u> ο δικαιούχος να συγκρατήσει το Όνομα Χρήστη (username) αλλά και τον κωδικό πρόσβασης.

> Η διαδικασία έκδοσης ΨΗΦΙΑΚΗΣ ΥΠΟΓΡΑΦΗΣ έχει ολοκληρωθεί.

## Είσοδος στο σύστημα Εισαγωγής ΨΗΦΙΑΚΗΣ ΥΠΟΓΡΑΦΗΣ - WebSign

Αφού πλέον ο δικαιούχος <u>έχει ολοκληρώσει</u> τη διαδικασία έκδοσης ψηφιακής υπογραφής, θα μπορεί να συνδεθεί στο σύστημα Εισαγωγής ΨΗΦΙΑΚΗΣ ΥΠΟΓΡΑΦΗΣ – **WebSign**, για την ψηφιακή υπογραφή εγγράφων, χρησιμοποιώντας το σύνδεσμο:

## https://webapp.mindigital-shde.gr/login

| ΕΛΛΗΝΙΚΗ ΔΗΜΟΚΡΑΤΙΑ 🔛 Websign |  |
|-------------------------------|--|
| WebSign                       |  |
| Είσοδος στην πλατφόρμα 🚯      |  |
| Ο Username Ο Κωδικός          |  |
| →2 Είσοδος                    |  |

Η σύνδεσή σας στο σύστημα Εισαγωγής ΨΗΦΙΑΚΗΣ ΥΠΟΓΡΑΦΗΣ τύπου ΚΣΗΔΕ γίνεται με τα προσωπικά σας στοιχεία (Username-Password) που αποκτήσατε κατά την διαδικασία έκδοσης ΨΗΦΙΑΚΗΣ ΥΠΟΓΡΑΦΗΣ

| <b>ΕΛΛΗΝΙΚΗ ΔΗΜΟΚΡΑΤΙΑ</b><br>Υπουργείο Ψηφιακής Διακυβέρνησης | 📩 Websign 🏾 🎢 Υπογραφή νέου εγγράφου 🏾 ອ Ιστορικό υπογραφών                     |
|----------------------------------------------------------------|---------------------------------------------------------------------------------|
|                                                                | ΚΑΛΩΣ ΗΡΘΑΤΕ                                                                    |
| 🕿 Επιλέξτε ή ο                                                 | σύρετε το αρχείο <b>pdf, word ή excel</b> που θέλετε να<br>υπογράψετε<br>Browse |

## Εγχειρίδιο Χρήσης

Το **Εγχειρίδιο Χρήσης** για εισαγωγή ΨΗΦΙΑΚΗΣ ΥΠΟΓΡΑΦΗΣ **μέσω WebSign** σε κάποιο <u>αρχείο τύπου</u>. **PDF** υπάρχει εδώ: <u>Εγχειρίδιο χρήσης της Ελ ληνικής έκδοσης της εφαρμογής Ψηφιακής Υπογραφής</u>

**Ενναλακτικά** για εισαγωγή ΨΗΦΙΑΚΗΣ ΥΠΟΓΡΑΦΗΣ τύπου ΚΣΗΔΕ σε κάποιο <u>αρχ είο τύπου</u>. **PDF** μπορείτε να παρακολουθήσετε το σχετικό Video από εδώ: <u>https://support.mindigital-shde.gr/videos/#uael-video-</u> gallery-8c7c91f-10

## Διαδικασία Αλλαγής Κωδικού Προαπαιτούμενο είναι να γνωρίζει τον ισχύοντα κωδικό

Στην περίπτωση που ο δικαιούχος επιθυμεί να αλλάξει τον κωδικό πρόσβασής του μπορεί να το πραγματοποιήσει επιλέγοντας τον σύνδεσμο <u>https://register.mindigital-shde.gr/change-sign-password</u>, ο οποίος τον ανακατευθύνει στην παρακάτω οθόνη:

| κοτρικά ΣΗΔΕ - Εφαρμαγή Διαχαρισης |                                    |           |
|------------------------------------|------------------------------------|-----------|
|                                    |                                    |           |
|                                    | 🛃 Αλλαγή κωδικού ψηφιακής υπογραφή |           |
|                                    | Username                           | 一现面之 医马马斯 |
|                                    | Παλιός κωδικός                     |           |
|                                    | Νέος κωδικός                       |           |
|                                    | Επιβεβαίωση κωδικού                |           |
|                                    | 🔎 Αλλαγή κωδικού                   |           |
|                                    |                                    |           |
|                                    |                                    |           |

**Προσοχή !!!** αν έχετε <u>ξε χάσειτον κωδικό</u> που ορίσατε κατά την δημιουργία της Ψηφιακής Υπογραφής σας θα χρειαστεί να γίνει <u>ανάκληση</u> και <u>επανέκδοση</u> ψηφιακού πιστοποιητικού.

!!! Δεν υπάρχει δυνατότητα ανάκτησης χαμένου κωδικού !!!

# Συγχρονισμός ΟΤΡ

Σε ορισμένες περιπτώσεις υπάρχει η πιθανότητα να αποσυγχρονιστεί ο μηχανισμός παραγωγής του κωδικού OTP ενός χρήστη με την εφαρμογή Google Authenticator και στις περιπτώσεις αυτές ο χρήστης λαμβάνει μήνυμα λάθους όταν προσπαθεί να υπογράψει ψηφιακά ένα έγγραφο ακόμη και όταν δίνει σωστά username και κωδικό password.

#### Σημείωση: Αυτό δεν μπορεί να συμβεί, εάν ο χρήστης έχει επιλέξει ως μέσο παραλαβής του κωδικού ΟΤΡ την αποστολή του με e-mail.

Η κατάσταση αποσυγχρονισμού μπορεί να προκύψει εάν ο χρήστης επιλέξει πάρα πολλές, συνεχόμενες φορές να πάρει νέο κωδικό ΟΤΡ μέσα από την εφαρμογή Google Authenticator.

Επιπλέον εάν ο χρήστης αλλάξει κινητή συσκευή, θα πρέπει να ξανασυνδέσει την εφαρμογή Google Authenticator με τη βοήθεια του QR Code που έχει κρατήσει στο email του στην διάρκεια της αρχικής έκδοσης του Ψηφιακού Πιστοποιητικού του και αυτό θα απαιτήσει εκ νέου τον συγχρονισμό της εφαρμογής.

#### Η διαδικασία συγχρονισμού έχει ως εξής:

Ο χρήστης επιλέγει το σύνδεσμο <u>https://register.mindigital-shde.gr/sync-otp</u> και εμφανίζεται η παρακάτω εικόνα.

| Κεντρικό ΣΗΔΕ - Εφαρμογή Διαχείρισης                           |                                   |                |
|----------------------------------------------------------------|-----------------------------------|----------------|
|                                                                |                                   |                |
| 0331                                                           | Ξυγχρονισμός ΟΤΡ κινητής συσκευής |                |
|                                                                | Username                          |                |
|                                                                | Κωδικός                           |                |
|                                                                | 10¢ 0TP                           |                |
|                                                                | 20¢ OTP                           |                |
|                                                                | Συγχρονισμός                      |                |
|                                                                | - '아들리그'// 그것 가는 지 뭐!!            |                |
|                                                                |                                   |                |
|                                                                |                                   |                |
|                                                                |                                   |                |
|                                                                |                                   |                |
| 😚 Επίλυση προβλημάτων   🎤 Αλλαγή κωδικού ΨΥ 😴 Σύγχρονισμός ΟΤΡ |                                   | Version 1.0.41 |

#### Στα πεδία συμπληρώνει :

- 1. Το Username του,
- 2. Τον κωδικό της υπογραφής,
- 3. Δύο (2) συνεχόμενα ΟΤΡ και
- 4. Τέλος, πατάει το κουμπί «Συγχρονισμός» και η διαδικασία ολοκληρώνεται.

## Ιστοσελίδα υποστηρικτικού υλικού

Στη σελίδα Υποστήριξης ΚΣΗΔΕ (<u>https://support.mindigital-shde.gr/</u>), υπάρχουν αναρτημένα τα **εγχειρίδια** (manuals) για όλες τις πλατφόρμες του περιβάλλοντος (σε μορφή .pdf), μια σειρά από **βοηθητικά videos** για διευκόλυνση των χρηστών, αλλά και **Συχνές Ερωτήσεις** (FAQs), κατηγοριοποιημένες ανά πλατφόρμα για την ευκολότερη ανεύρεσή τους.

Όποτε κρίνεται απαραίτητο, αναρτώνται στον διαδικτυακό αυτό τόπο και σχετικές <u>Ανακοινώσεις</u> <u>από την Αναθέτουσα Αρχή.</u>

Ενδεικτικές οθόνες της σελίδας υποστήριξης υπάρχουν παρακάτω:

## Κεντρική σελίδα Υποστήριξης ΚΣΗΔΕ

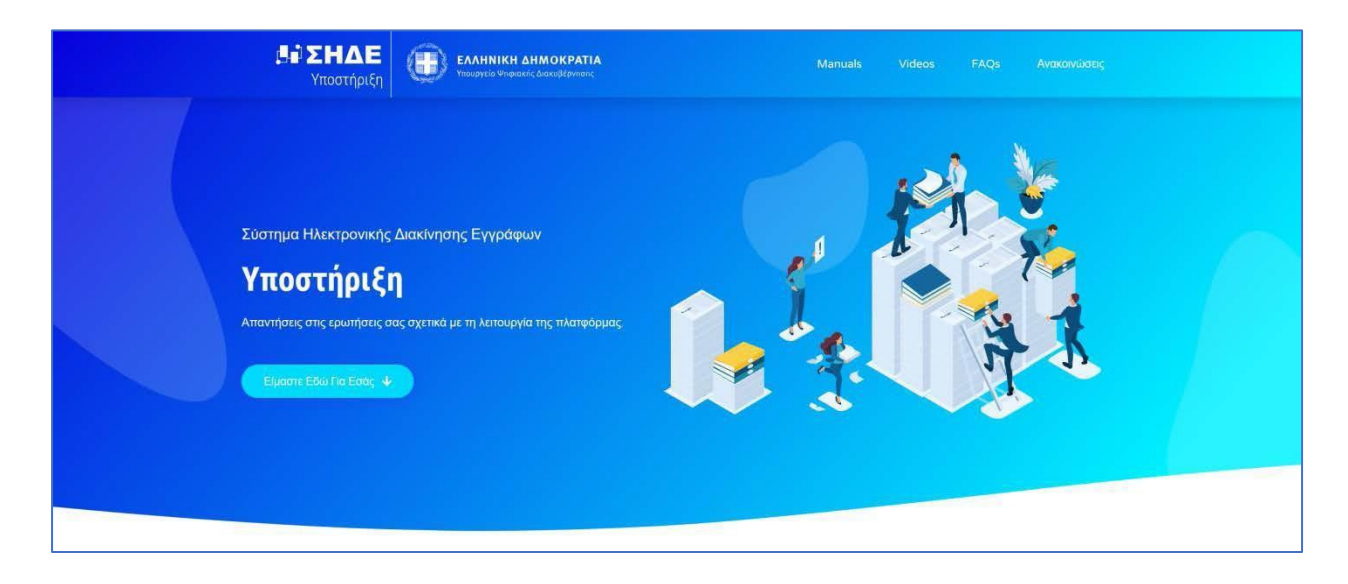

#### <u>Manual</u>

Από τον σύνδεσμο <u>https://support.mindigital-shde.gr/manuals/</u> ο χρήστης μπορεί να δει τα σχετικά **Εγχειρίδια χρήσης.** 

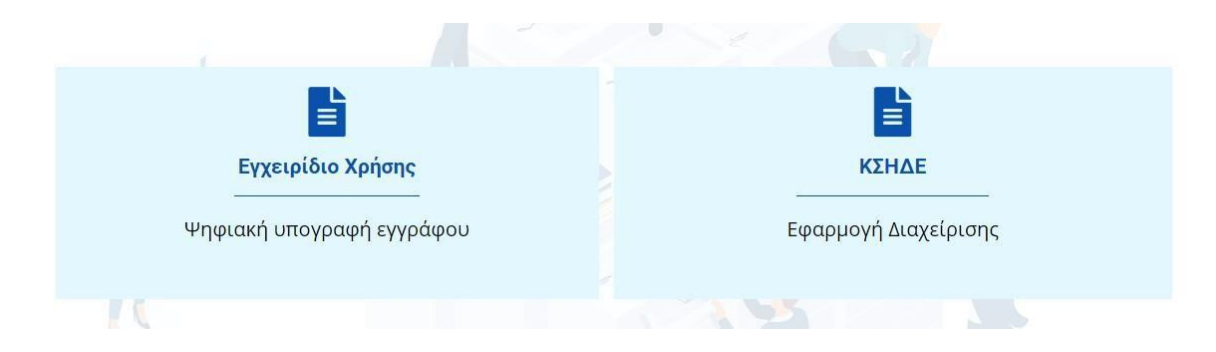

#### Βοηθητικά βίντεο λειτουργίας

Από τον σύνδεσμο <u>https://support.mindigital-shde.gr/videos/</u> ο χρήστης μπορεί να δει τα σχετικά **Βοηθητικά Βίντεο.** 

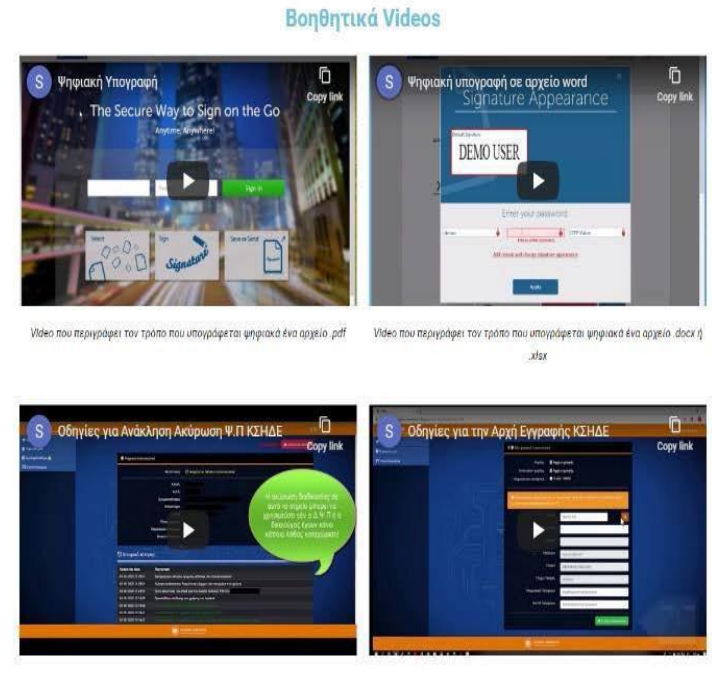

Οδηγίες για Ανάκληση Ακύρωση Ψ.Π

Οδηγίες για την Αρχή Εγγραφής

## <u>Συχνές Ερωτήσεις (FAQ)</u>

Αρχικά ο χρήστης που έχει κάποιο πρόβλημα, κάνει μια **γρήγορη ανάγνωση των FAQ** (<u>https://support.mindigital-shde.gr/faqs/</u>), για να διαπιστώσει εάν υπάρχει απάντηση στο ερώτημά του.

| Έκδοση Ψηφιακών πιστοποιητικών                                                                                                    |
|----------------------------------------------------------------------------------------------------|
| Ο Δεν γίνεται ταυτοποίηση στοιχείων Αστυνομίας - Taxisnet (Κατά την έκδοση Ψ.Π)                                                                                                    |
| Ψηφιακή υπογραφή εγγράφων                                                                                                    |
| Ο Δεν συνδέομαι στην εφαρμογή (Για να υπογράψω ψηφιακά)                                                                                                    |
| Ο Δεν συνδέομαι στην εφαρμογή γιατί έχει κλειδώσει ο λογαριασμός. Μου εμφανίζει μήνυμα "Your account has been locked due to number failed login attempts. Contact your administrator for assistance" |
| 😮 Όταν ανεβάζω αρχείο μου εμφανίζει μήνυμα "The file type is not supported"                                                                                                    |
| Ο Πως υπογράφω αρχείο Word ή Excel, χωρίς αυτό να μετατρέπεται σε PDF;                                                                                                    |
| 😮 Όταν ανεβάζω αρχείο μου εμφανίζει μήνυμα "File size too large"                                                                                                    |
| Ο Δεν λαμβάνω το email με το ΟΤΡ (στην περίπτωση που έχω επιλέξει αυτόν τον τρόπο αποστολής του ΟΤΡ)                                                                                                 |
| 🤪 Δεν υπογράφεται το έγγραφο και εμφανίζει σφάλμα "Signing Error. Please try again"                                                                                                    |

## Αίτημα Υποστήριξης

Στην περίπτωση που τα FAQs δεν βοηθήσουν να βρεθεί λύση στο πρόβλημά του χρήστη, υπάρχει η δυνατότητα να υποβάλει ένα αίτημα στον αντίστοιχο ΔΙΑΧΕΙΡΙΣΤΗ ΨΗΦΙΑΚΩΝ ΥΠΟΓΡΑΦΩΝ μας μέσω εξατομικευμένης φόρμας υποβολής αιτήματος.

Για να μεταβεί σε αυτή τη φόρμα, ο χρήστης χρειάζεται να ολισθήσει στο κάτω μέρος της σελίδας των FAQs και να πατήσει το κουμπί «**Αίτημα Υποστήριξης**», όπως φαίνεται παρακάτω:

| Αίτημα υποστήριξης προς τον ΔΨΠ                                                                                                    |
|----------------------------------------------------------------------------------------------------|
| Στην περίπτωση που στα FAQ δεν βρήκατε την απάντηση στο πρόβλημα σας, παρακαλούμε πολύ πατήστε το κουμπί "Αίτημα Υποστήριξης" και περιγράψτε το<br>πρόβλημά σας ώστε να το δει ο ΔΨΠ σας, ευχαριστούμε! |
| Αίτημα Υπστήριξης                                                                                                    |